## 台湾 IP04499 X6000R 繁体QIG

## 材质: 单色/双面印刷/80G书纸+折页

展开尺寸: 525\*285MM (成品尺寸: 105\*142MM)

## V1.0: 20220915

备注: 留意折页方式(先左右 风琴4折,再上下对折)

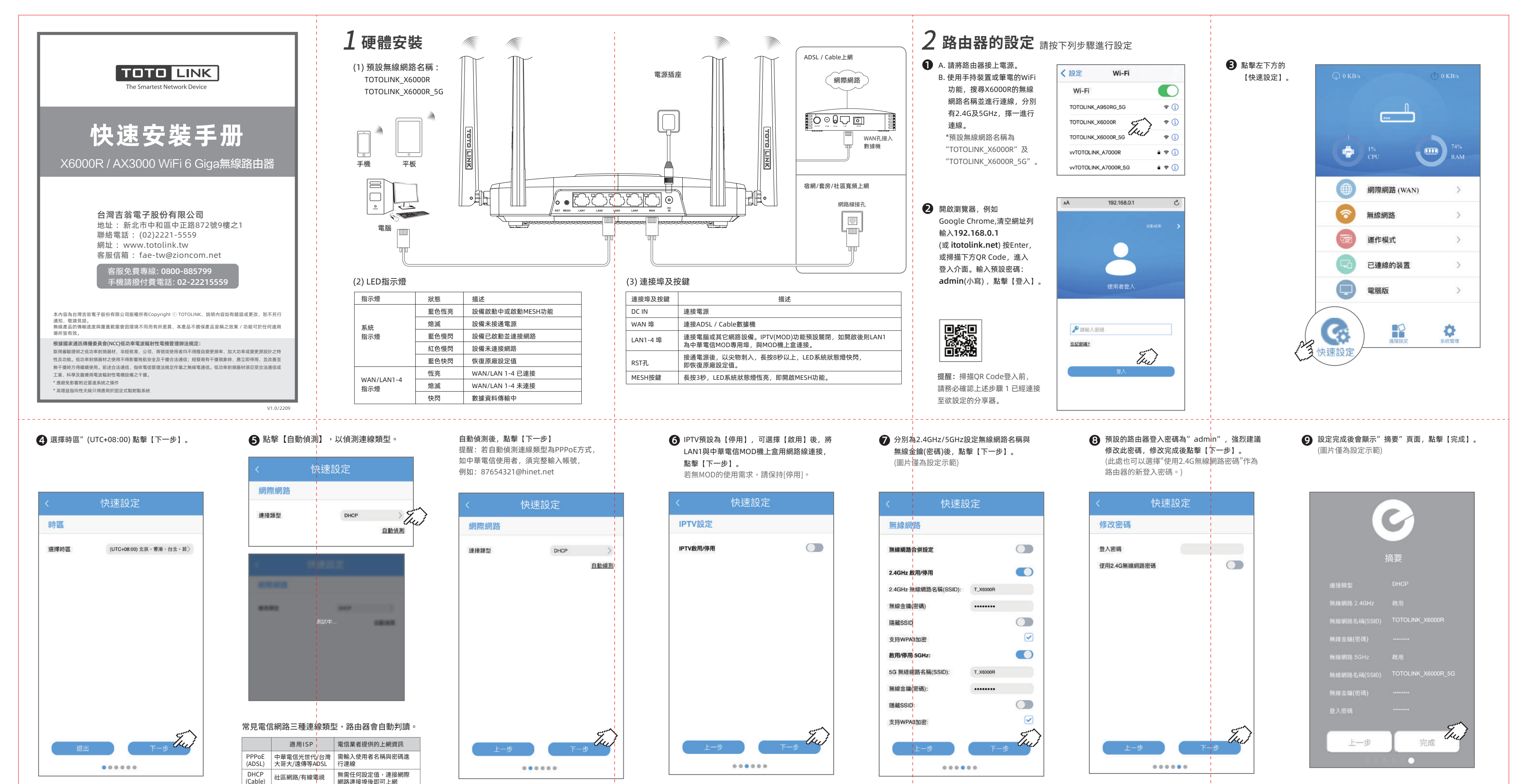

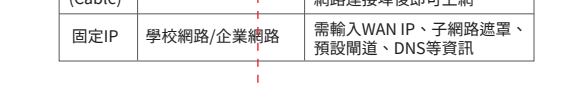

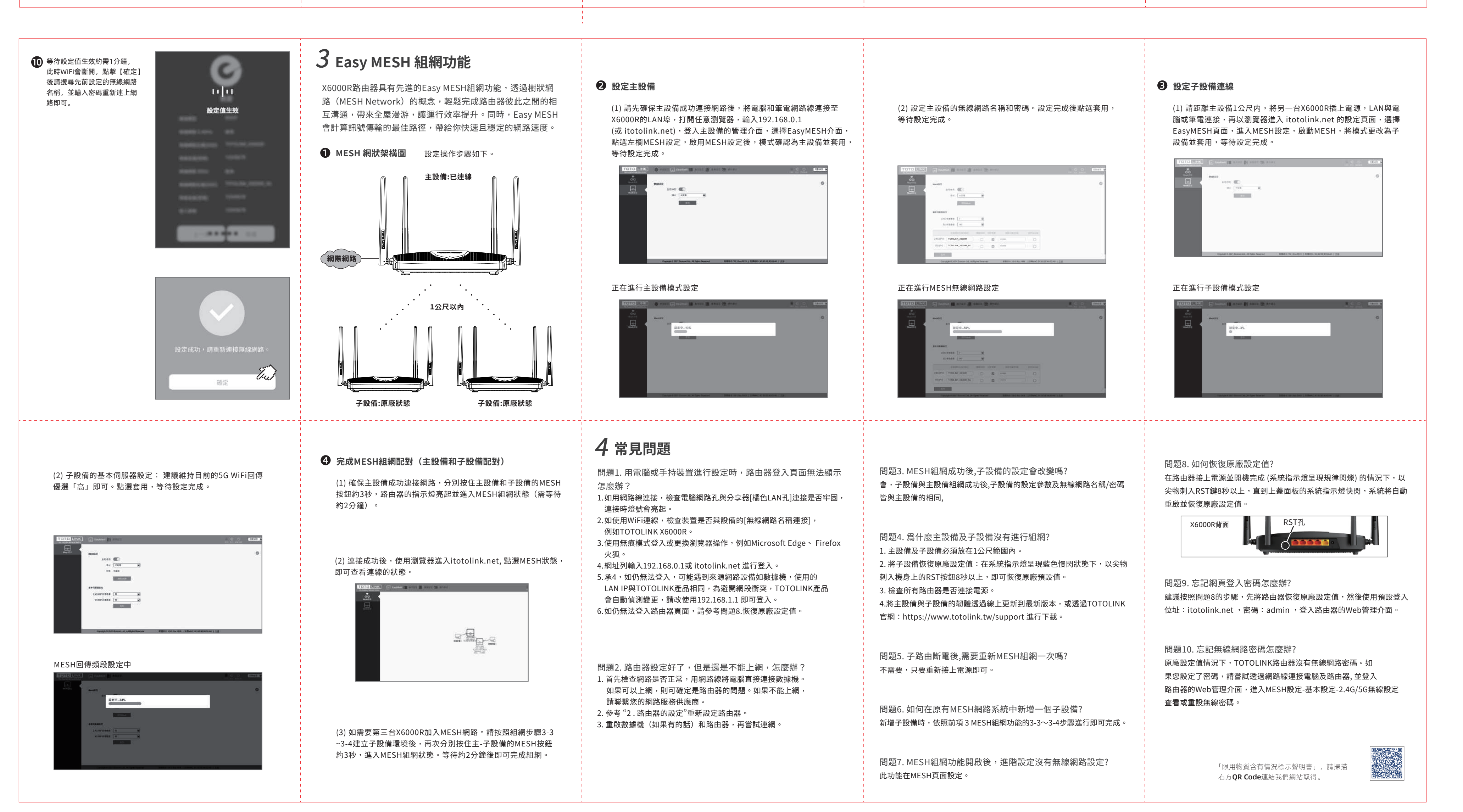